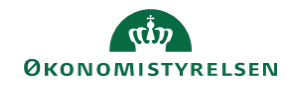

## CAMPUS

## Miniguide: Udskift deltager på klasse med en anden deltager

Denne guide viser, hvordan en deltager skiftes ud med en kollega fra samme organisation. Det er kun klasser af typen Klasseundervisning, denne guide er rettet imod.

| 1. | Klik på Menuen og vælg Admin                                           |                                                                                                    | :                                                              | CAMPUS                                                      |
|----|------------------------------------------------------------------------|----------------------------------------------------------------------------------------------------|----------------------------------------------------------------|-------------------------------------------------------------|
|    |                                                                        |                                                                                                    |                                                                | ♣ Admin                                                     |
| 2. | Klik på <b>Læring</b> i fanemenuen                                     |                                                                                                    |                                                                | 💦 Læring                                                    |
| 3. | Vælg Administrer klasser i menuen i venstre side                       |                                                                                                    | ✔ Administ                                                     | rer klasser                                                 |
| 4. | Under Levering vælges Klasseundervisning<br>og Søg klassen frem        | Levering                                                                                                    |                                                                | Klasseundervisning 🗸                                        |
| 5. | Klik på <b>Deltagerliste</b> ud for klassenavnet                       |                                                                                                    |                                                                | Klasser<br>Deltagerliste Titel<br>Deltagerliste Brødbagning |
| 6. | Find den deltager som ikke længere skal være tilme<br>deltagerens navn | ldt og klik på                                                                                                |                                                                | 12156675 Slutbruger                                         |
| 7. | Søg den nye deltager frem i pop op boksen                              | Søg efter kursist, der kan træde<br>Persontype* Intern v<br>Efternavn<br>Brugernavn<br>Organisation<br>Domæne | i stedet<br>Fornavn<br>Person-ID<br>Leder<br>QQB<br>Persontype | QQQ<br>QQ<br>QQ<br>• Vælg en- ✓<br>SØG                      |

ID

121

8. Vælg personen ved at afklikke feltet ud for den nye deltageres ID nummer

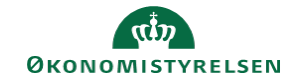

## 9. Klik på Gem

GEM LUK